# Jak přihazovat v aukci

Účastníte se aukce prodejů bytů. Můžete být přihlášeni do jedné nebo i do všech aukcí. Všechny aukce začínají ve stejný okamžik, ale liší se jejich konce.

### Dodržujte základní pravidla:

- 1. Na následující aukci (aukci s pozdějším koncem) přihod'te až tehdy, když předcházející aukce (aukce s dřívějším koncem) již skončila anebo pokud se cena u předcházející aukce vyšplhala tak vysoko, že už nemá pro Vás smysl v ní nadále pokračovat. Pokud byste totiž přihodili na následující aukci dříve, nemáte návrat na předcházející aukci ve svých rukou. Museli byste čekat, až Vás někdo jiný na této aukci přehodí, a to se nemusí až do ukončení předcházející aukce stát.
- 2. Vyzkoušejte si aukci nanečisto. Po přihlášení máte v záložce "Moje aukce" k dispozici zkušební aukci. Zkoušejte, zkoušejte…v počítači, na tabletu, v mobilu.
- 3. Nečekejte se svým příhozem až na poslední sekundy před koncem dorazí-li Váš příhoz do aukčního systému kvůli jakýmkoli technickým překážkám po cestě, byť jen o jedinou sekundu po ukončení aukce, nemůže být přijat! Proto je v systému nastaveno pravidlo: Učiní-li některý účastník příhoz v posledních 3 minutách aukce,

aukce se prodlouží o 3 minuty od tohoto příhozu, aby ostatní účastníci mohli v klidu zareagovat svým příhozem. Čekáním na poslední sekundy tak nemůžete získat žádnou výhodu.

- 4. Jste účastníkem několika souběžných aukcí? Můžete mít otevřeno několik oken internetového prohlížeče najednou, v každém z nich lze zobrazit jinou aukci. Záleží pak už jen na Vás, zda si okna na obrazovce nějak uspořádáte, nebo mezi nimi budete jednoduše přepínat. Klikněte na název aukce pravou myší a vyberte, že chcete odkaz otevřít v novém okně. Nebo vyzkoušejte kliknutí na odkaz kolečkem myši... Ale nikdy nezapomínejte na pravidlo č. 1.
- 5. Dostali jste se do časové tísně, protože aukce trvá tak dlouho, že už začíná končit i následující aukce? Zvyšte příhoz (nejvýše na 200 000 Kč) a když to stále nepomáhá, můžete přehodit sám sebe až k maximální ceně, kterou už nechcete překročit. Počkejte 3 min. a když Vás nikdo nepřehodí, je to Vaše, a když přehodí, ihned můžete pokračovat v další aukci. Anebo příhoz nezvyšujte a postupujte po 10 000 Kč a užijte si napětí, zda vedlejší aukce skončí dříve či ne.

### Podrobný postup

### 1. Přihlášení do systému

Na adrese <u>https://www.internetove-drazby.cz</u> se přihlaste pomocí uživatelského jména a Vašeho vlastního hesla, zvoleného při registraci. Automaticky budete přesměrováni na stránku s nabídkou aukcí. Zde klikněte na název aukce, jíž se účastníte.

### 2. Stránka s podrobnostmi o aukci

Stránka s podrobnostmi o aukci je rozdělena na dvě části.

V pravé části stránky je zobrazen rámeček se základními údaji o aukci.

Vlevo se nachází červený ovládací panel – nejdůležitější část systému, zde se zobrazují aktuální informace o probíhající aukci, zde je také možné činit příhozy. Obsah panelu je závislý na stavu aukce:

- a) připravovaná aukce zobrazuje se pouze informace, že aukce dosud nezačala
- b) ukončená aukce zobrazuje se informace, že aukce již skončila
- c) probíhající aukce zobrazuje se zbývající čas do konce aukce, nejvyšší učiněná nabídka, identifikátor účastníka aukce s nejvyšší nabídkou a celkový počet učiněných příhozů. V této fázi lze činit příhozy.

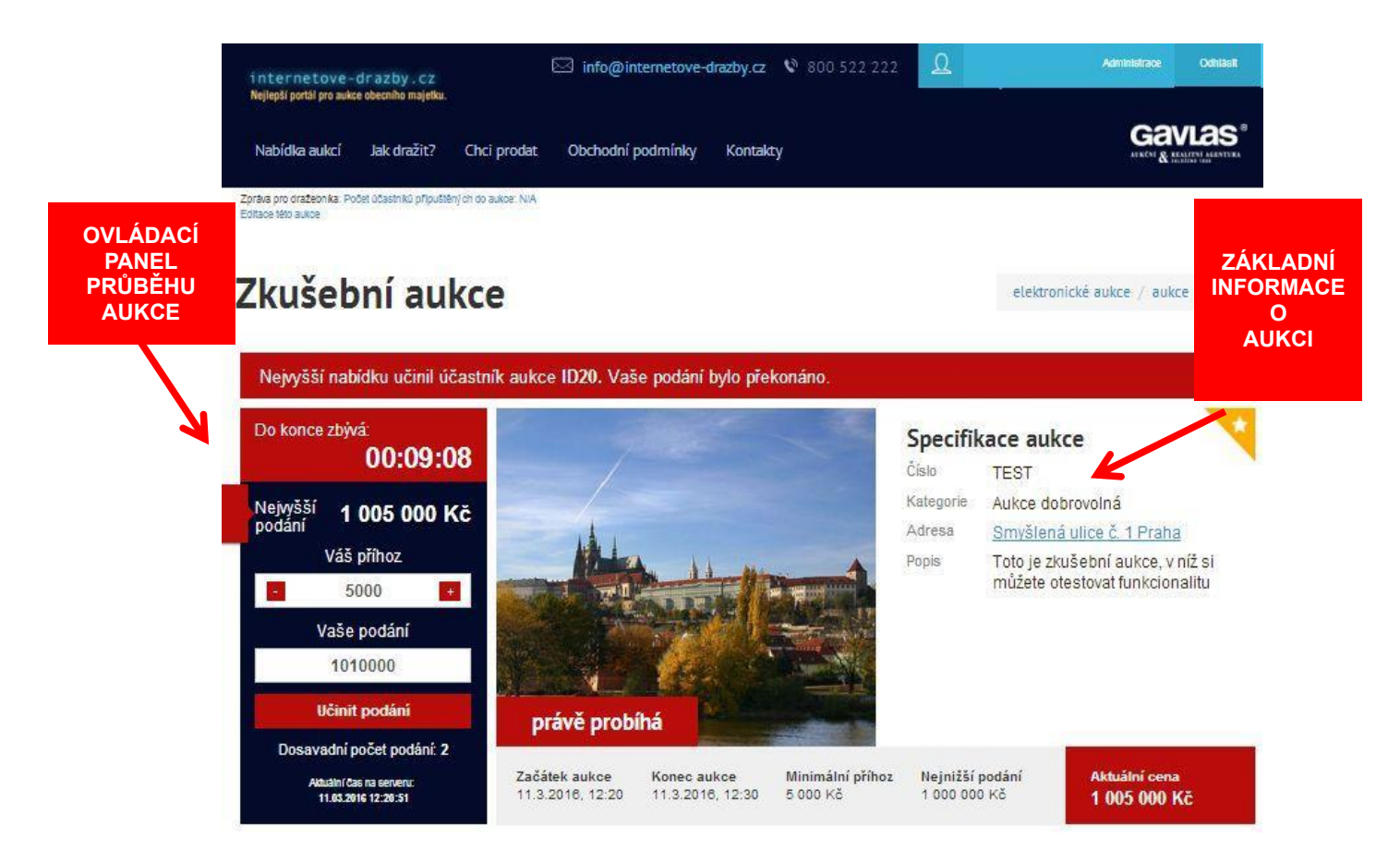

## 3. Činění příhozů

Příhozy lze činit na stránce s podrobnostmi o aukci, a to pouze v průběhu aukce.

Výši příhozu můžete nastavovat pomocí myši kliknutím na tlačítko + (plus) nebo – (minus), nebo ručně vypište částku příhozu do textového pole. Výše příhozu musí respektovat minimální a maximální hranici, která je uvedena vpravo v základních informacích o nemovitosti.

Příhoz učiníte kliknutím na tlačítko **PŘIHODIT**. Pokud výše příhozu nesplňuje uvedené podmínky, je tlačítko neaktivní a příhoz nelze provést.

Provede-li některý z účastníků **příhoz během posledních 3 minut** do konce aukce, **posunuje se konec aukce o 3 minuty**, počítáno od okamžiku posledního příhozu, a to i opakovaně.

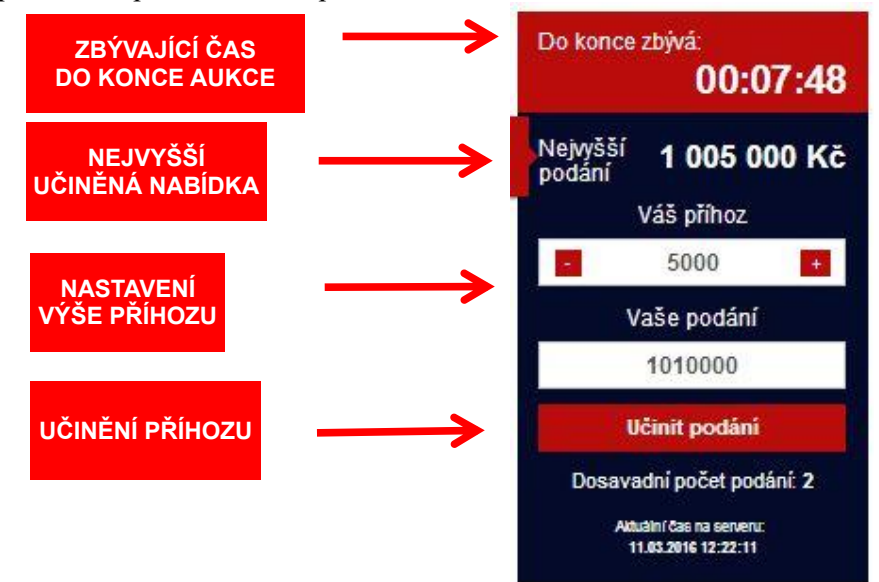

Technickou podporu k aukčnímu portálu poskytuje pořadatel aukce: GAVLAS, spol. s r. o., 777 721 511. Přejeme hodně úspěchů v aukci

GAVLAS, spol. s r.o. Politických vězňů 21 110 00 Praha 1 tel: 221 666 666 www.gavlas.cz, www.internetove-drazby.cz info@gavlas.cz, info@internetove-drazby.cz